# INSERTING VIDEOS INTO GOOGLE SLIDES

- 1. Open your Google Slides presentation
- 2. Click on Insert > Video
- 3. There are 3 options for videos
  - 1. Search for a YouTube video
  - 2. Insert YouTube URL
  - 3. Insert a video stored in Google Drive (make sure your permissions on the video are set so people can view the video)

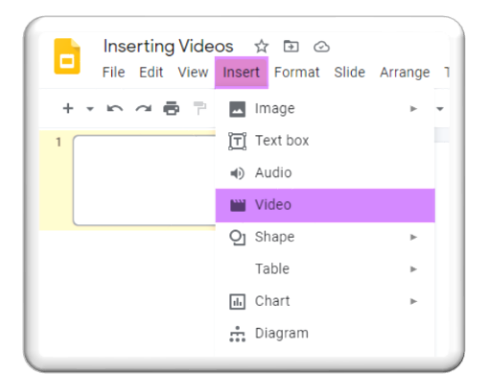

### Option 1

| Insert video                   |                                        | × |
|--------------------------------|----------------------------------------|---|
| Search By URL                  | Soogle Drive                           |   |
| Type your search in the box ab | Search topics and view<br>choices here |   |
| Select Cancel                  |                                        |   |

#### **Option 2**

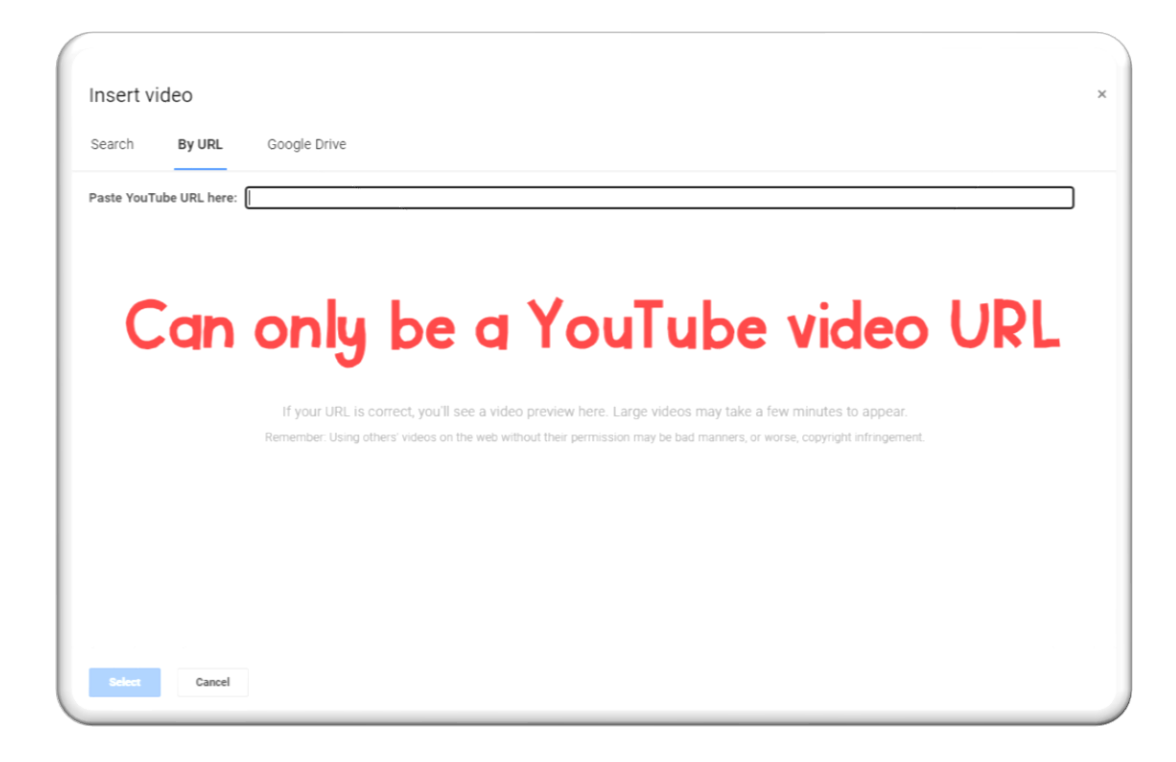

#### **Option 3**

| Inse                            | t video   |               |                |        |  | ×                                  |  |  |
|---------------------------------|-----------|---------------|----------------|--------|--|------------------------------------|--|--|
| 4                               | My Drive  | Shared drives | Shared with me | Recent |  |                                    |  |  |
|                                 |           |               |                | Q,     |  | <b>■</b> <sup>4</sup> <sup>2</sup> |  |  |
| Files                           |           |               |                |        |  |                                    |  |  |
|                                 |           |               |                |        |  |                                    |  |  |
|                                 |           |               |                |        |  |                                    |  |  |
| Select or search for your video |           |               |                |        |  |                                    |  |  |
| Sciect of sequention your video |           |               |                |        |  |                                    |  |  |
|                                 |           |               |                |        |  |                                    |  |  |
|                                 |           |               |                |        |  |                                    |  |  |
| Sele                            | ct Cancel |               |                |        |  |                                    |  |  |

## FORMATTING VIDEOS IN GOOGLE SLIDES

Insert video onto slide. Click on Format Options.

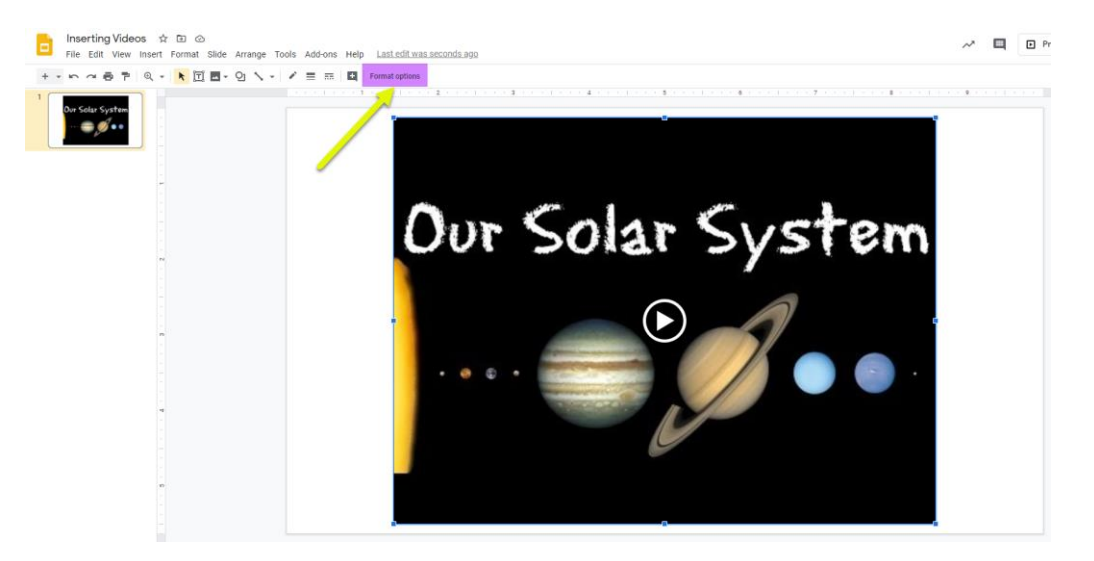

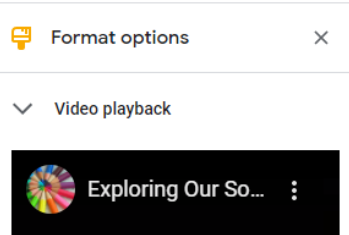

Formatting options for videos

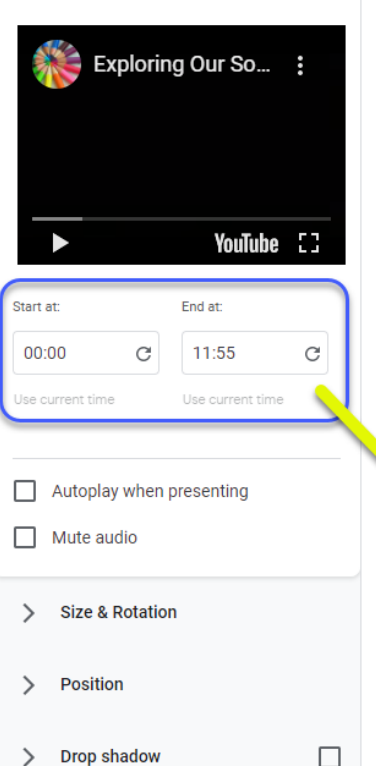

If you don't want the whole video, choose start and stop times of the video to select a specific clip of the video.

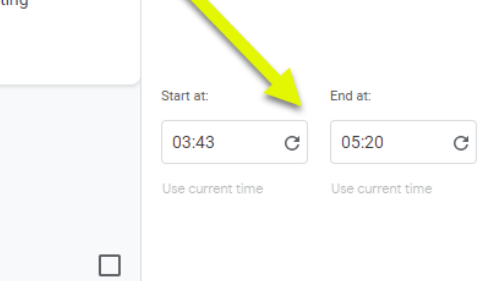